# Table of Content

| 1. | REF   | ERENCES                                                      | 2  |
|----|-------|--------------------------------------------------------------|----|
| 2. | INT   | RODUCTION                                                    | 3  |
|    | 2.1.  | INTENT OF THE FIDS RESPONSE TIME CALCULATION TOOL            | 3  |
| 3. | SPR   | EADSHEET – STRUCTURE & CONTROLS                              | 4  |
|    | 3.1.  | STRUCTURE:                                                   | 4  |
|    | 3.2.  | SPREADSHEET CONTROL FUNCTIONS:                               | 4  |
| 4. | "Us   | er's Interface" Sheet                                        | 6  |
| 4  | ł.1.  | Spreadsheet cells styles and color-coding Legend             | 7  |
|    | 4.1.1 | . ICING CONDITIONS Color-Codes                               | 7  |
| 4  | 4.2.  | HIGH LEVEL INPUT DATA                                        | 8  |
| 4  | 4.3.  | TEST CONDITIONS INPUT DATA                                   | 8  |
|    | 4.3.2 | . Aircraft and Environmental Parameters:                     | 8  |
|    | 4.3.2 | 2. DISPLAY SAT Vs Alt                                        | 8  |
|    | 4.3.3 | B. DETECT App. C or App. O Liquid Water Icing Conditions     | 9  |
|    | 4.3.4 | P. DISPLAY LWC Vs SAT                                        | 9  |
|    | 4.3.5 | 5. DETECT App. D/P Glaciated or Mixed Phase Icing Conditions | 9  |
|    | 4.3.6 | 5. DISPLAY TWC Vs Alt and SAT                                |    |
|    | 4.3.7 | 7. DISCRIMINATE App. O Icing Conditions                      |    |
|    | 4.3.8 | B. DISPLAY App. O DsD                                        |    |
| 4  | 1.4.  | Information on the DISPLAY Functions                         |    |
| 4  | 4.5.  | RESULTS OF CALCULATIONS                                      |    |
|    | 4.5.2 | . Aircraft and Icing Parameters:                             |    |
|    | 4.5.2 | 2. FIDS RESPONSE TIME                                        |    |
|    | 4.5.3 | B. FIDS App. O DISCRIMINATION TIME                           |    |
| 5. | CAL   | CULATIONS Sheet                                              |    |
| ļ  | 5.1.  | Average Surface Temperature                                  |    |
| ļ  | 5.2.  | Optional App O IWT Parameters: MVD, LW-100+, LW-500+         |    |
| 6. | MO    | DIFY and RECALCULATE the "LW Test Matrix" Sheet              |    |
| (  | 5.1.  | UPDATE LW Test Matrix and Altitude Options                   | 13 |
| 7. | MO    | DIFY and RECALCULATE the "App D Test Matrix" Sheet           |    |
|    | 7.1.  | UPDATE LW Test Matrix and Altitude Options:                  |    |

### **1. REFERENCES**

- [Ref 1.] EUROCAE Minimum Operational Performance Standard for In Flight Icing Detection Systems (FIDS): ED-103A (Nov 2017)
- [Ref 2.] EUROCAE Minimum Operational Performance Standard for In Flight Icing Detection Systems (FIDS): ED-103B ( Under EUROCAE Revision process )
- [Ref 3.] SAE Aerospace Standard for In Flight Icing Detection Systems (FIDS)

AS5498A (2017-12)

[Ref 4.] SAE Aerospace Standard for In Flight Icing Detection Systems (FIDS) AS5498B ( Under SAE Revision process )

[Ref 5.] FIDS RESPONSE TIME CALCULATION TOOL ED103\_RESPONSE\_TIME\_Calculation\_Tool\_V4-0.xlsm

**Note 1**: On September 2020 a EUROCAE/SAE revision process of the ED-103A/AS5498A documents has been initiated to correct the Appendix A1 with at least three types of changes:

- **EDITORIAL**: corrections of typos in the equation (9) and in some Terms of Table 10, without impact on the Test Matrices of ED-103 Table 8 and 9 (AS5498A Table 1 and 2).
- TECHNICAL:
  - a) to replace the Constant value (1.88 E-05) of the Thermal Diffusivity of air ( $\alpha$ t) by the equation  $\alpha$ t = Ka/( $\rho$  cp). This change will have a significant impact on the resulting freezing fraction values and the FIDS Response Time and Discrimination Times in the Test Matrices of Table 8 and Table 9 (AS5498A Table 1 and 2).

=> Impact of the error on the current ED-103 Rev A : makes the calculation of the equipment Response Time more conservative (more safe) than necessary for certain environmental conditions.

b) the Discrimination Time formula shall be changed in the spreadsheet used to generate Test Cases of Table 8 and 9. (*The Freezing Fraction corresponding to the subset of drops above the discrimination drop diameter threshold shall be used instead of the Freezing Fraction of the entire drop diameter distribution*).

=> Impact of the error on the current ED-103 Rev A: makes the calculation of the equipment Discrimination Time longer than required (less safe) for certain environmental conditions.

• **CLARIFICATION**: to specify that all calculations are considering a fixed surface temperature of 273.15 °K (Tsurf = 273.15 °K) and a barometric pressure of B=42797 Pa (Alt = 22 000 ft).

To revise the MOPS ED-103A, the EUROCAE Working Group 95 is going to be reactivated end of January 2020. The SAE AC-9C Ice Detection Panel will work jointly with the WG95 to revise the AS5498A document.

**<u>CAUTION NOTE:</u>** ED-103 / AS5498 Rev B documents are expected to be published by mid or end 2021. The tool V4.0 is anticipating the Rev B changes but until the ED-103 B and AS5498B are officially released and published, **ED-103 A and AS5498A are the only valid documents to be used**.

# 2. INTRODUCTION

This tool calculates the FIDS RESPONSE TIME and DISCRIMINATION TIME as specified in ED-103A / AS5498A standards (Ref 1 & Ref 3) or as anticipated in ED-103B / AS5498B standards (Ref 2 & Ref 4), see Note 1 page 1.

The Spreadsheet implements the FIDS Response Time Requirements, Matrices of test points and calculations method defined in ED-103A or B / AS5498A or B refer to:

- The FIDS Response Time Requirements of Chapter 3.4.
- The Matrices of test points of Chapter 5, which represent a minimum set of fight conditions to be used to demonstrate compliance to the Requirements of Chapter 3.

A first TABLE (**ED-103 TABLE 8** or **AS5498 TABLE** 1) defines test points for Liquid Water (LW) Conditions.

The second TABLE (**ED-103 TABLE 9** or **AS5498 TABLE 2**) defines test points for MIXED PHASE or GLACIATED Conditions.

Each TABLE contains, one Matrix for AIRCRAFT application and one matrix for ROTORCRAFT application.

• The Appendix A of ED-103 / AS5498 provides the rationale to determine the FIDS Response Time Requirement and the method used to calculate the response time and Discrimination Time for any ice detection technology.

## 2.1. INTENT OF THE FIDS RESPONSE TIME CALCULATION TOOL

Based on ED103A or B / AS5498A or B requirements and method to calculate the FIDS response time or discrimination time, the FIDS RESPONSE TIME CALCULATION TOOL has been designed to calculate the FIDS response times and discrimination times for test conditions different from the one defined in the two TABLES of ED-103 / AS5498 (e.g. new or modified test points resulting from the equipment manufacturer analysis as recommended in section 5.2.1 of ED-103 / AS5498).

The FIDS RESPONSE TIME CALCULATION TOOL is an EXCEL based calculation tools that can be used in two different ways:

• Using the "User's Interface" EXCEL sheet to interactively define new test point conditions (and/or ice accretion) conditions and get the associated values of the Icing parameters ( Freezing Fraction, Collection Efficiency, Ice accretion rate) and the maximum FIDS RESPONSE TIME and DISCRIMINATION TIME.

OR

• Using the "LW Test Matrix" or "App D Test Matrix" EXCEL sheets to modify the test points of the ED-103 / AS5498 test matrices or update some test conditions or add new test points and then run an EXCEL macro able to scroll each individual test points contained in the test matrix and calculate and update the matrix with the resulting values (collection efficiency, freezing fraction, response time, discrimination time, ice accretion rate etc.).

#### FIDS RESPONSE TIME CALCULATION TOOL - USER'S GUIDE

# 3. SPREADSHEET – STRUCTURE & CONTROLS

## 3.1. STRUCTURE

This Excel tool comprises 5 different sheets which are visible to the Users:

| User's Interface                                                                 | LW Test Matrix                                | App D Test Matrix                               | User's Guide                            | Calculations                         |  |  |
|----------------------------------------------------------------------------------|-----------------------------------------------|-------------------------------------------------|-----------------------------------------|--------------------------------------|--|--|
|                                                                                  |                                               |                                                 |                                         |                                      |  |  |
| User's Interfa                                                                   | ce Interactive                                | FIDS RESPONSE TIME                              | calculation.                            |                                      |  |  |
| • LW Test Matrix Contains the test points of the Test Matrix for liquid water co |                                               |                                                 |                                         |                                      |  |  |
|                                                                                  | (see ED-1)<br>modified ar                     | 03 TABLE 8 or AS549<br>nd new test points can b | 98 TABLE 1). Te<br>e added.             | st points can be                     |  |  |
| App D Test M                                                                     | atrix Contains th                             | ne test points of the Test                      | Matrix for Mixed F                      | hase or Glaciated                    |  |  |
| conditions (see ED-103 TABLE 9 or AS5498 TABLE 2). Test points                   |                                               |                                                 |                                         |                                      |  |  |
|                                                                                  | be modified and new test points can be added. |                                                 |                                         |                                      |  |  |
| User's Guide                                                                     | User's Gui                                    | de (PDF) and Help topic                         | s describing how                        | to use the Tool.                     |  |  |
| Calculations                                                                     | Contains th<br>RESPONS                        | e reference parameters<br>E TIME. The parameter | and equations to o<br>s cannot be modif | calculate the FIDS ied by the Users. |  |  |

In addition to the above Sheets, there is an hidden sheet "GRAPHS" which is not accessible to the Users. The GRAPHS sheet is used to display the regulatory Figures of Appendix C, Appendix O and Appendix D/P showing the SAT = f(Alt), LWC = f(MVD, SAT), TWC = f(Alt, SAT), App O Drop Diameter distribution (Refer to the DISPLAY control function here below).

## **3.2. SPREADSHEET CONTROL FUNCTIONS**

This Excel tool comprises 6 different types of CONTROLS using dedicated Excel Macros:

| • | FILE:                  | <b>User's Interface</b> sheet, used to SAVE or SAVE AS the file or QUIT the tool. (See Figure 1)                                                                                                    |
|---|------------------------|----------------------------------------------------------------------------------------------------|
| • | SELECT ED-103 Rev      | <b>User's Interface</b> sheet, allows the User to select either ED-<br>103 Rev A requirements or anticipate the results with ED-103<br>Rev B requirements. (See Figure 1)                                                                             |
| • | DISPLAY                | <b>User's Interface</b> sheet, allows the User to display the regulatory Figures of Appendix C, Appendix O and Appendix D/P showing the SAT = $f(Alt)$ , LWC = $f(MVD, SAT)$ , TWC = $f(Alt, SAT)$ , App O Drop Diameter distribution. (See Figure 1) |
| • | AIRCRAFT or ROTORCRAFT | <b>LW Test Matrix</b> or <b>App D Test Matrix</b> sheets, used to show either the AIRCRAFT or ROTORCRAFT test matrix. (See Figure 2)                                                                                                    |
| • | UPDATE MATRIX          | <b>LW Test Matrix</b> or <b>App D Test Matrix</b> sheets, used to scroll each individual test points contained in the test matrix and calculate and update the matrix with the resulting values. (See Figure 2)                                       |
| • | PRINT MATRIX           | <b>LW Test Matrix</b> or <b>App D Test Matrix</b> sheets, used to print the selected test matrix. (See Figure 2)                                                                                                    |

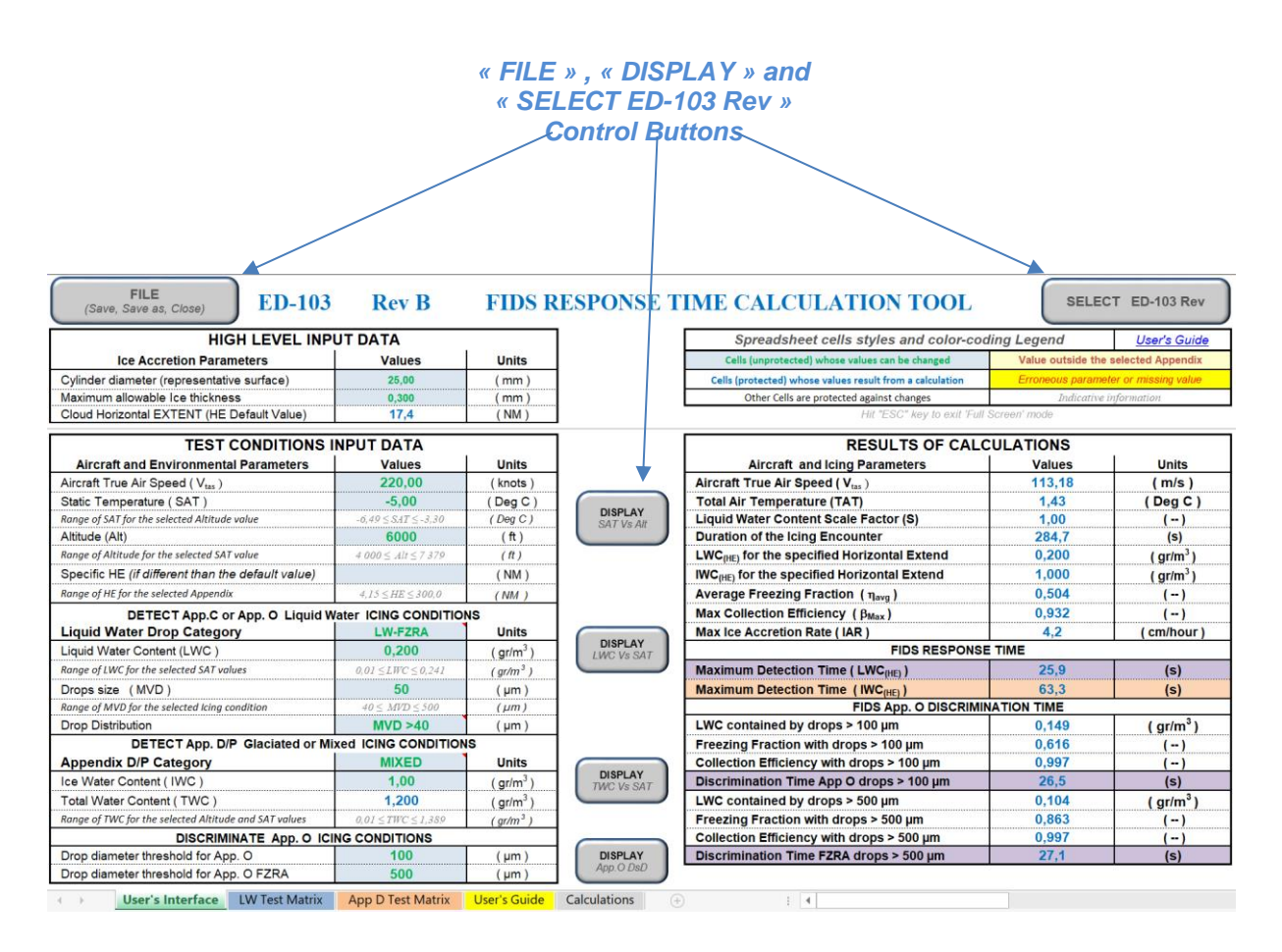

Figure 1 – CONTROL functions of the User's Interface Sheet.

|           | « AIRC                                                                                                    | RAF<br>Con        | T/R<br>trol I  | OTO<br>Butto   | ORCF<br>ons | RAFT»                 |                     | « UPDATE MATRIX» and "PRINT MATRIX"<br>Control Buttons |                     |                        |                            |                                              |                                              | <b>X</b> "              |                   |                       |
|-----------|----------------------------------------------------------------------------------------------------|-------------------|----------------|----------------|-------------|-----------------------|---------------------|--------------------------------------------------------|---------------------|------------------------|----------------------------|----------------------------------------------|----------------------------------------------|-------------------------|-------------------|-----------------------|
|           | · ·                                                                                                    |                   |                |                |             |                       |                     |                                                        |                     |                        |                            |                                              |                                              |                         |                   |                       |
|           | AIRCRAFT Working Group #95 : Ice Detection Test Conditions AIRCRAFT Rev A TEST MATRIX for App. C & App. O conditions (LW-C, LW-FZDZ & LW-FZRA)                                                                                                    |                   |                |                |             |                       |                     |                                                        |                     |                        |                            |                                              |                                              |                         |                   |                       |
|           | Note : The following points are recommended as a minimum set of conditions to characterize performance in accordance with Section 3. Additional testing may be required to fully characterize dependency on certain parameters (e.g. MVD, Drop Size, Airspeed), including the effects of altitude, density, etc. A subset of these conditions may be used to demonstrate adequate heater performance, as required, for the detector.<br>Note : The values identified below for freezing fraction and collection efficiency may be used for testing purposes only. The values do not indicate acceptable values for a particular PRINT MATRID |                   |                |                |             |                       |                     | DATE                                                   |                     |                        |                            |                                              |                                              |                         |                   |                       |
| В         | С                                                                                                    | D                 | E              | F              | G           | н                     | 1                   | J                                                      | Entire drop         | distribution           | L                          | м                                            | 0                                            | Р                       | Q                 | R                     |
| Test      |                                                                                                    |                   |                |                | Liquid      | _                     |                     |                                                        | Freezing            | Collection             | Maximun                    | n RESPONSE TIME req                          | uirements according                          | to Section 3.4          |                   |                       |
| Case<br># | Atmospheric<br>Conditions                                                                                                    | True Air<br>Speed | Static<br>Temp | Static<br>Temp | Drop<br>MVD | Drops<br>Distribution | LWC                 | IWC                                                    | Fraction $\eta$ avg | Efficiency $\beta$ Max | Detection<br>Time<br>(LWC) | Discrimination Time<br>App O<br>Drops >100µm | Discrimination Time<br>App O<br>Drops >500µm | Detection Time<br>(IWC) | Total Air<br>Temp | Ice Accretion<br>Rate |
|           | ()                                                                                                    | (knots)           | (deg C)        | (deg F)        | (µm)        | (µm)                  | (g/m <sup>3</sup> ) | (g/m <sup>3</sup> )                                    | ()                  | ()                     | (seconds)                  | (seconds)                                    | (seconds)                                    | (seconds)               | (deg C)           | (cm/hour)             |
| 1         | LW-C IM                                                                                                    | 200               | -40            | -40,0          | 15          | Dv99 < 100            | 0,250               | 0                                                      | 1,00                | 0,75                   | 14                         | No Detection                                 | No Detection                                 | No Detection            | -34,7             | 7,6                   |
| 2         | LW-C CM                                                                                                    | 200               | -10            | 14,0           | 15          | Dv99 < 100            | 0,600               | 0                                                      | 1,00                | 0,76                   | 6                          | No Detection                                 | No Detection                                 | No Detection            | -4,7              | 18,3                  |
| 3         | LW-C CM                                                                                                    | 150               | -20            | -4,0           | 25          | Dv99 < 100            | 0,150               | 0                                                      | 1,00                | 0,84                   | 28                         | No Detection                                 | No Detection                                 | No Detection            | -17.0             | 2.0                   |

Figure 2 – CONTROL functions of the LW Test Matrix or App D Test Matrix sheets.

# 4. "User's Interface" Sheet

On the left side of the EXCEL sheet two **INPUT DATA TABLES** can be filled with:

- HIGH LEVEL INPUT DATA like :
  - the **Cylinder Diameter**, defined in ED-103 as the aircraft representative surface
  - the detectability Ice Thickness threshold.
  - the default value of the Cloud Horizontal Extent is provided as an indication but cannot be changed. (use the specific HE here below if you wish different HE values.).
- TEST CONDITIONS INPUT DATA like:
  - Aircraft and Environmental Parameters: Airspeed, Static Temperature, Altitude, specific Horizontal Extend (if different that the default HE here above).
  - Detect Liquid Water Icing Conditions: LW Drop Category, LWC, MVD, Drop Distribution.
  - Detect App D/P Icing Conditions: App D/P Category, IWC. The TWC value is calculated using the LWC and IWC values.
  - Discriminate App O Icing Conditions: Drop diameter thresholds used to discriminate App. O and FZRA from other icing conditions.

On the top of the right side of the EXCEL sheet, a "Legend" table gives indications regarding the meaning of the spreadsheet cells styles and color-codes.

A second table below, displays the **RESULTS OF CALCULATIONS** with three groups of output data:.

- Aircraft Icing Parameters:

the Aircraft TAS in m/s, Total Temperature, LWC scale factor, duration of the icing encounter and the values of LWC and IWC values calculated from the selected HE value. Average Freezing Fraction ( $\eta_{Avg}$ ), Max Collection Efficiency ( $\beta_{Max}$ ), Max Ice Accretion Rate (IAR).

- FIDS RESPONSE TIME: Maximum Detection Time for Liquid Water Maximum Detection Time for Ice Water
- FIDS App. O DISCRIMINATION TIME: Discrimination time App. O Drops > 100µm and >500µm:

The LWC values corresponding to the subset of drops above the 100µm or 500µm drop diameter threshold and the associated Freezing Fraction and Collection Efficiency values.

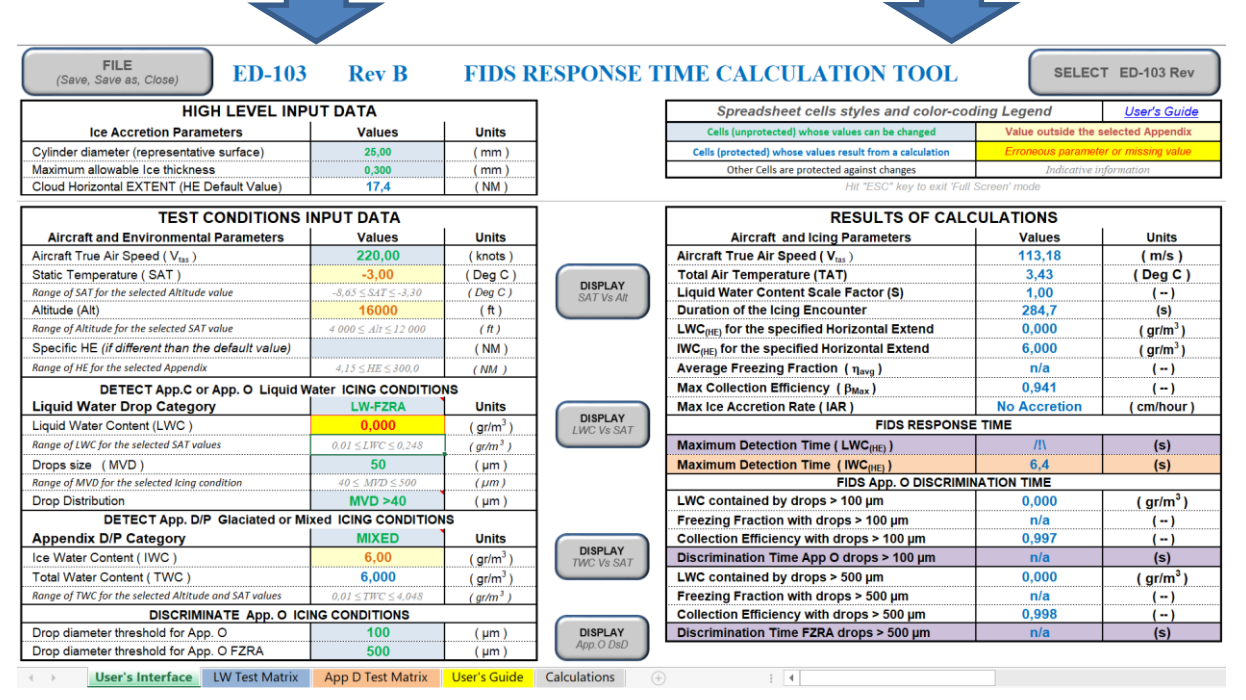

The symbol /!\ or n/a may appear in the RESULTS Values CELLS when erroneous input parameters are provided (e.g. LWC = 0 or wrong drop distribution).

#### 4.1. Spreadsheet cells styles and color-coding Legend

| Spreadsheet cells styles and color-cod                                         | <u>User's Guide</u>                  |           |  |
|--------------------------------------------------------------------------------|--------------------------------------|-----------|--|
| Cells (unprotected) whose values can be changed Value outside the selected App |                                      |           |  |
| Cells (protected) whose values result from a calculation                       | Erroneous parameter or missing value |           |  |
| Other Cells are protected against changes                                      | Indicative in                        | formation |  |

The spreadsheet cells have different colors or styles that should help the User to understand the function of each cell or when a warning or an error is detected.

The Legend here below indicates the different cells styles that can be found in the spreadsheet, they are described here after starting from the top left up to bottom right:

- **INPUT DATA CELLS**, they are unprotected and used to be filled with input Data: the police is **GREEN** with a LIGHT BLUE/GREY background color.
- **RESULTS DATA CELLS**, they are protected and used to provide the results from calculations, the police is **BLUE** with a WHITE background color.
- **TEXT CELLS**, they are neither INPUT nor RESULTS Cells, the police is **BLACK** with a WHITE background color.
- WARNING, when an INPUT DATA CELL has been filled with data outside the values given by the regulatory icing Appendix (C, O or D/P) the police of the cell become ORANGE with a YELLOW LIGHT background color.
- ERROR, when an INPUT DATA CELL has been filled with erroneous data (e.g. LWC or IWC
  = 0, invalid drop distribution or other invalid data) the police of the cell become RED with a YELLOW background color.
- INFORMATION CELLS, under most INPUT DATA cells, a specific information cell indicate the range of the relevant input data values according to the selected regulatory icing Appendix (C, O, D/P), the police is *LIGHT GREY* and Italic with a WHITE background color.

#### 4.1.1. ICING CONDITIONS Color-Codes

The WG-95 selected colors in the ED-103 TABLES 8 & 9 or AS5498 TABLES 1 & 2, these color are recalled here below.

| Appendix C | Apper     | ndix O    | Fully Claciated |
|------------|-----------|-----------|-----------------|
| СМ         | FZDZ < 40 | FZRA < 40 |                 |
| IM         | FZDZ > 40 | FZRA > 40 |                 |

Icing Conditions color-codes Legend

The test matrices of the LW Test Matrix and the App D Test Matrix sheets are using the same color-code rules.

Also the RESPONSE TIME and DISCRIMINATION TIME results provided in the User's Interface sheet are also using the same color-code rules, see Figure on the right.

| FIDS RESPONSE TIME                        |       |                       |  |  |  |  |  |
|-------------------------------------------|-------|-----------------------|--|--|--|--|--|
| Maximum Detection Time ( LWC )            | 25,4  | (s)                   |  |  |  |  |  |
| Maximum Detection Time (IWC)              | 63,3  | (s)                   |  |  |  |  |  |
| FIDS App. O DISCRIMINATION TIME           |       |                       |  |  |  |  |  |
| LWC contained by drops > 100 µm           | 0,179 | ( gr/m <sup>3</sup> ) |  |  |  |  |  |
| Freezing Fraction with drops > 100 µm     | 0,521 | ()                    |  |  |  |  |  |
| Collection Efficiency with drops > 100 µm | 0,997 | (-)                   |  |  |  |  |  |
| Discrimination Time App O drops > 100 µm  | 26,2  | (s)                   |  |  |  |  |  |
| LWC contained by drops > 500 µm           | 0,125 | ( gr/m <sup>3</sup> ) |  |  |  |  |  |
| Freezing Fraction with drops > 500 µm     | 0,727 | ()                    |  |  |  |  |  |
| Collection Efficiency with drops > 500 µm | 0,997 | ()                    |  |  |  |  |  |
| Discrimination Time FZRA drops > 500 µm   | 26,8  | (s)                   |  |  |  |  |  |

# 4.2. HIGH LEVEL INPUT DATA

This INPUT DATA TABLE contains two parameters – the Cylinder diameter and the Maximum allowable ice thickness - which are initialized with the ED-103 default values. These values have been defined by the Members of the WG95 and the rationale is given in the Appendix A of ED 103.

| Ice Accretion Parameters                   | Val                     | ues         | Units            |
|--------------------------------------------|-------------------------|-------------|------------------|
| Cylinder diameter (representative surface) | 25                      | 00          | ( mm )           |
| Maximum allowable Ice thickness            | 0,300                   |             | ( mm )           |
| Cloud Horizontal EXTENT (HE Default Value) | Ice Thickness threshold |             |                  |
|                                            |                         |             | n between 0.1 up |
|                                            |                         |             |                  |
|                                            |                         | ED103 value | e = 0.3mm        |

These parameters can be modified with different values, each cell is self-documented giving the range of accepted values and also recalls the ED-103 default values.

The Figure here above, shows the Ice Accretion Parameter table when the Ice Thickness threshold input cell is selected, a message appears providing information to the User.

The value of the Cloud Horizontal Extent (HE Default Value) is automatically calculated when the Icing Conditions Categories are selected. If different value of HE needs to be specified, the Specific HE input data needs to be filled with the desired value, see here after.

# 4.3. TEST CONDITIONS INPUT DATA

#### 4.3.1. Aircraft and Environmental Parameters

| TEST CONDITIONS INPUT DATA                        |                             |         |  |  |  |
|---------------------------------------------------|-----------------------------|---------|--|--|--|
| Aircraft and Environmental Parameters             | Values                      | Units   |  |  |  |
| Aircraft True Air Speed (V <sub>tas</sub> )       | 220,00                      | (knots) |  |  |  |
| Static Temperature(SAT)                           | -5,00                       | (Deg C) |  |  |  |
| Range of SAT for the selected Altitude value      | -6,49 ≤ SAT ≤ -3,30         | (Deg C) |  |  |  |
| Altitude (Alt)                                    | 6000                        | (ft)    |  |  |  |
| Range of Altitude for the selected SAT value      | $4\ 000 \le Alt \le 7\ 379$ | (ft)    |  |  |  |
| Specific HE (if different than the default value) |                             | (NM)    |  |  |  |
| Range of HE for the selected Appendix             | $4,15 \le HE \le 300,0$     | (NM)    |  |  |  |

- Airspeed (TAS), range of TAS values between 40 knots and 520 knots (ED-103, section 3.2),
- Static Temperature (SAT),
- Altitude (Alt), with ED-103 Rev A, the default value shall be 22 000 ft.

The **range of SAT and Altitude** values are indicated according to the regulatory icing Appendix (C, O or *D/P*). These values are for information only, it does not prevent the User to specify values outside this range. In that case the indicated warning do not prevent the calculation of the results.

• **Specific HE**; shall remain empty, except if there is a need to specify an Horizontal Extent different than the HE Default Value defined in the "High Level Input Data" table. *The range of HE values is indicated according to the regulatory icing Appendix (C, O or D/P). The specific HE value shall be within the indicated range.* 

#### 4.3.2. DISPLAY SAT Vs Alt

The DISPLAY function SAT Vs Alt allows the User to Display the regulatory Altitude and temperature envelopes of the selected Icing conditions as shown by the Figure where App O FZDZ condition and Mixed Phase App D/P conditions are selected. The Test Point is then represented on the graph.

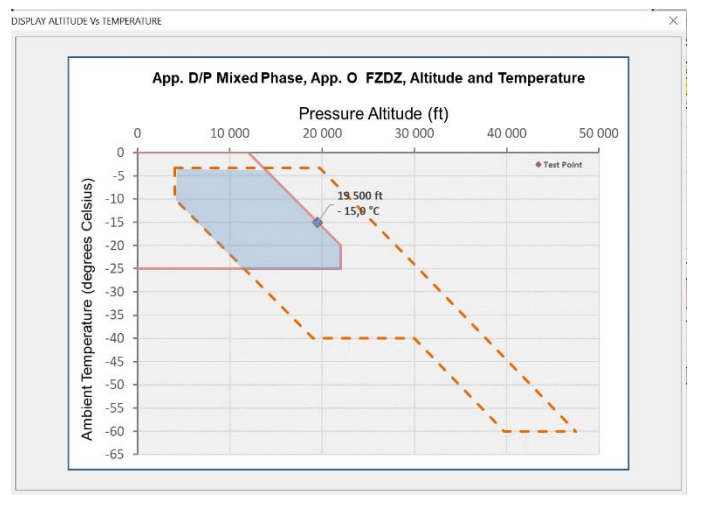

#### 4.3.3. DETECT App. C or App. O Liquid Water Icing Conditions

| DETECT App.C or App. O Liquid Water ICING CONDITIONS |                            |                       |  |  |  |
|------------------------------------------------------|----------------------------|-----------------------|--|--|--|
| Liquid Water Drop Category                           | Units                      |                       |  |  |  |
| Liquid Water Content (LWC )                          | 0,200                      | (gr/m <sup>3</sup> )  |  |  |  |
| Range of LWC for the selected SAT values             | $0,01 \leq LWC \leq 0,241$ | ( gr/m <sup>3</sup> ) |  |  |  |
| Drops size (MVD)                                     | 50                         | ( µm )                |  |  |  |
| Range of MVD for the selected Icing condition        | $40 \le MVD \le 500$       | (µm)                  |  |  |  |
| Drop Distribution                                    | MVD >40                    | ( µm )                |  |  |  |

- Liquid Water Drop Category, select from the list of choice, either LW-CM, LW-IM, FZDZ, FZRA or NO LWC,
- Liquid Water Content (LWC),

The range of LWC values is indicated according to the regulatory icing Appendix (C, O or D/P). These values are for information only, it does not prevent the User to specify values outside this range. In that case the indicated warning do not prevent the calculation of the results.

• Drops Size (MVD).

The **range of MVD** values is indicated according to the regulatory icing Appendix (C, O or D/P). The specific MVD value shall be within the indicated range.

 Drop Distribution, select from the list of choice, either Dv99 <100 for App C CM or App C IM or MVD <40, MVD >40 for App O FZDZ or FZRA.

#### 4.3.4. DISPLAY LWC Vs SAT

The DISPLAY function LWC Vs SAT allows the User to Display the regulatory Liquid Water Content of the selected Icing conditions as shown by the Figure where App O FZRA condition and Mixed Phase App D/P conditions are selected. The Test Point is then represented on the graph and the MAX LWC value according to the regulatory icing Appendix is also represented for information.

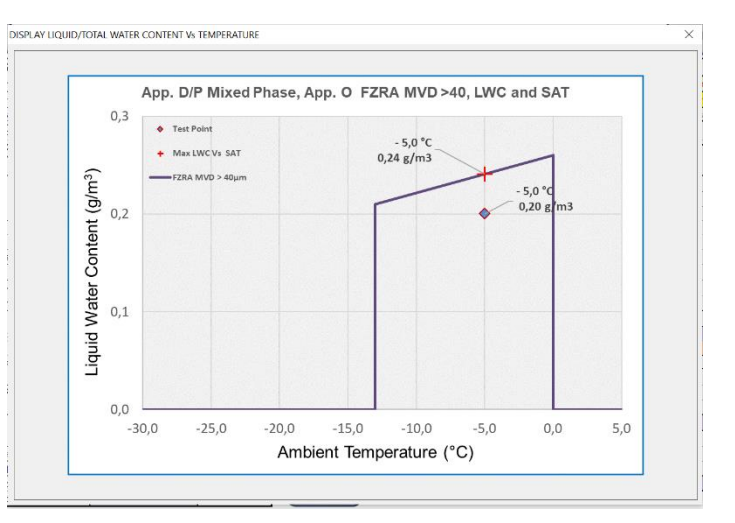

#### 4.3.5. DETECT App. D/P Glaciated or Mixed Phase Icing Conditions

| DETECT App. D/P Glaciated or Mixed ICING CONDITIONS   |                    |                      |  |  |  |  |
|-------------------------------------------------------|--------------------|----------------------|--|--|--|--|
| Appendix D/P Category                                 | MIXED              | Units                |  |  |  |  |
| Ice Water Content ( IWC )                             | 1,00               | (gr/m <sup>3</sup> ) |  |  |  |  |
| Total Water Content ( TWC )                           | 1,200              | (gr/m <sup>3</sup> ) |  |  |  |  |
| Range of TWC for the selected Altitude and SAT values | 0,01 ≤ TWC ≤ 1,389 | (gr/m <sup>3</sup> ) |  |  |  |  |

- Appendix D/P Category, select from the list of choice, either MIXED, GLACIATED or NO IWC.
- Ice Water Content (IWC), indicates the content of Ice crystals,
- Total Water Content (TWC), is not an INPUT Parameter but it is the result from the calculation TWC = LWC + IWC

The **range of TWC** values is indicated according to the regulatory icing Appendix (C, O or D/P). These values are for information only, it does not prevent the User to specify values outside this range. In that case the indicated warning do not prevent the calculation of the results.

#### 4.3.6. DISPLAY TWC Vs Alt and SAT

The DISPLAY function TWC Vs Alt and SAT allows the User to Display the regulatory Total Water Content of the selected Icing conditions as shown by the Figure where App O FZRA condition and Mixed Phase App D/P conditions are selected. The Test Point is then represented on the graph and the MAX TWC value according to the regulatory icing Appendix is also represented for information.

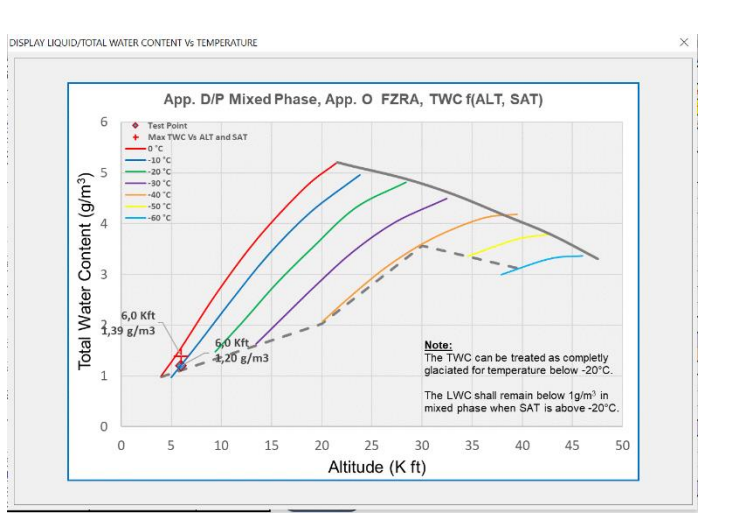

#### 4.3.7. DISCRIMINATE App. O Icing Conditions

| DISCRIMINATE App. O ICING CONDITIONS    |     |        |  |  |  |  |
|-----------------------------------------|-----|--------|--|--|--|--|
| Drop diameter threshold for App. O      | 100 | ( µm ) |  |  |  |  |
| Drop diameter threshold for App. O FZRA | 500 | ( µm ) |  |  |  |  |

- **Drop diameter threshold for App. O,** 100µm is the default value but the threshold value can be changed if needed.
- **Drop diameter threshold for App. O Freezing Rain (FZRA)**, 500µm is the default value but the threshold value can be changed if needed.

#### 4.3.8. DISPLAY App. O DsD

The DISPLAY function App. O DsD (Drop Size Distribution) allows the User to Display the regulatory cumulative mass of water function of the drop diameter for the selected lcing conditions as shown by the Figure where App O FZRA condition and Mixed Phase App D/P conditions are selected. The Test Point 100 $\mu$ m and 500 $\mu$ m are represented on the graph with the cumulative mass respective values.

For other distribution (e.g. specific to Icing Wind Tunnel drop distribution) refer to the Calculations Sheet, section 5.2.

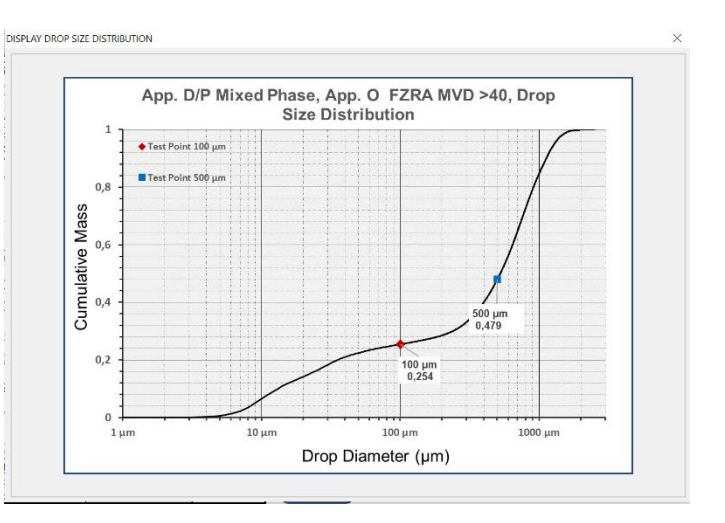

# 4.4. Information on the DISPLAY Functions

The DISPLAY functions are activated by clicking on the DISPLAY buttons. Then a Pop-Up window opens with the appropriate graph. To Close the window click on the top right cross [X].

When unappropriated Display function is requested, a message appears to indicate why the command is unappropriated. (e.g. DISPLAY TWC if NO IWC condition is selected.)

Under some conditions, the time to open or close the pop up window can be long, this is usually the consequence of heavy activities on your disk drive. For your information, to generate and display the graph, a temporary GIF file is generated and recorded locally on your disk drive, this temporary file is deleted when you exit the display mode.

## 4.5. RESULTS OF CALCULATIONS

#### 4.5.1. Aircraft and Icing Parameters

| RESULTS OF CALCULATIONS                      |        |                      |  |  |  |  |  |
|----------------------------------------------|--------|----------------------|--|--|--|--|--|
| Aircraft and Icing Parameters                | Values | Units                |  |  |  |  |  |
| Aircraft True Air Speed ( V <sub>tas</sub> ) | 113,18 | (m/s)                |  |  |  |  |  |
| Total Air Temperature (TAT)                  | 1,43   | (Deg C)              |  |  |  |  |  |
| Liquid Water Content Scale Factor (S)        | 1,00   | ()                   |  |  |  |  |  |
| Duration of the Icing Encounter              | 284,7  | (S)                  |  |  |  |  |  |
| LWC(HE) for the specified Horizontal Extend  | 0,200  | (gr/m <sup>3</sup> ) |  |  |  |  |  |
| IWC(HE) for the specified Horizontal Extend  | 1,000  | (gr/m <sup>3</sup> ) |  |  |  |  |  |
| Average Freezing Fraction ( $\eta_{avg}$ )   | 0,504  | ()                   |  |  |  |  |  |
| Max Collection Efficiency ( $\beta_{Max}$ )  | 0,932  | ()                   |  |  |  |  |  |
| Max Ice Accretion Rate (IAR)                 | 4,2    | ( cm/hour )          |  |  |  |  |  |

- Aircraft True Air Speed (Vtas), Converted from knots to meters/second,
- Total Air Temperature (TAT), Calculated from SAT and Mach number,
- Liquid Water Content Scale Factor (S), Calculated from the selected Horizontal Extent (HE),
- Duration of the Icing Encounter, Calculated from HE and Vtas,
- LWC(HE) for the specified Horizontal Extent, Calculated from LWC(HE) = LWC \* S
- IWC(HE) for the specified Horizontal Extent, Calculated from IWC(HE) = IWC \* S
- Average Freezing Fraction ( $\eta_{avg}$ ), Calculated according to ED-103 Appendix A1 method.
- Max Collection Efficiency (β<sub>Max</sub>), Calculated according to ED-103 Appendix A1 method.
- Max Ice Accretion Rate (IAR), Calculated from IAR = ( $\beta_{Max}$  LWC<sub>(HE)</sub> Vtas  $\eta_{avg}$ ) /  $\rho_{ice}$

<u>Note:</u> The LWC<sub>(HE)</sub> and IWC<sub>(HE)</sub> values are used as input values to calculate the FIDS RESPONSE TIME and DISCRIMINATION TIME.

#### 4.5.2. FIDS RESPONSE TIME

| FIDS RESPONSE TIME |                                    |      |     |  |  |  |  |
|--------------------|------------------------------------|------|-----|--|--|--|--|
|                    | Maximum Detection Time ( LWC(HE) ) | 25,9 | (s) |  |  |  |  |
|                    | Maximum Detection Time (IWC(HE))   | 63,3 | (s) |  |  |  |  |

- Maximum Detection Time (LWC(HE)), Calculated according to ED-103 Appendix A1 method,
- Maximum Detection Time (IWC(HE)), Calculated according to ED-103 Appendix A3 method,

<u>Note:</u> The IWC line is hidden if NO IWC condition is selected. The LWC line is hidden if NO LWC condition is selected. The LWC and IWC lines are Icing Condition color-coded, see section 4.1.1.

#### 4.5.3. FIDS App. O DISCRIMINATION TIME

| FIDS App. O DISCRIMINATION TIME           |       |                       |  |  |  |  |  |
|-------------------------------------------|-------|-----------------------|--|--|--|--|--|
| LWC contained by drops > 100 µm           | 0,149 | ( gr/m <sup>3</sup> ) |  |  |  |  |  |
| Freezing Fraction with drops > 100 μm     | 0,616 | ()                    |  |  |  |  |  |
| Collection Efficiency with drops > 100 µm | 0,997 | ()                    |  |  |  |  |  |
| Discrimination Time App O drops > 100 µm  | 26,5  | (s)                   |  |  |  |  |  |
| LWC contained by drops > 500 µm           | 0,104 | (gr/m³)               |  |  |  |  |  |
| Freezing Fraction with drops > 500 μm     | 0,863 | ()                    |  |  |  |  |  |
| Collection Efficiency with drops > 500 µm | 0,997 | ()                    |  |  |  |  |  |
| Discrimination Time FZRA drops > 500 µm   | 27,1  | (s)                   |  |  |  |  |  |

- Discrimination Time App O drops >100µm, Calculated according to ED-103 Appendix A2 method,
- Discrimination Time FZRA drops >500µm, Calculated according to ED-103 Appendix A2 method,

<u>Note:</u> These lines are hidden if neither FZDZ nor FZRA condition is selected. The  $500\mu m$  drops lines are hidden if FZRA condition is not selected. The two Discrimination Time lines are Icing Condition color-coded, see section 4.1.1.

# 5. CALCULATIONS Sheet

The Calculations Sheet contains all the parameters necessary to calculate the RESPONSE TIME and all the associated variables.

Each parameter is documented and equations are provided with references to the appropriate document.

| Term           | Definition                                          | SI Unit                 | Туре        | Values     | Equations                                                                                                    | Reference                                                        |
|----------------|-----------------------------------------------------|-------------------------|-------------|------------|----------------------------------------------------------------------------------------------------|------------------------------------------------------------------|
| τ              | FIDS Response Time                                  | [S]                     | Calculation | 25,9       | $\mathcal{T} = (t \ \rho_{i}) / (\beta_{Max} \ m \ \mathcal{V}_{inf} \ \eta_{crog})$                                                 | ED-103 Rev A Equation (1)                                        |
| LAR            | Maximum Ice Accretion Rate                          | [m/s]                   | Calculation | 1,16E-05   | $LAR = (\beta_{Max} \ m \ V_{inf} \ \eta_{avg})/\rho_i$                                                                              | ED-103 Rev A Equation (4)                                        |
| t              | Maximum Allowable Ice Thickness                     | [m]                     | Input       | 3,00E-04   |                                                                                                    | ED-103 Rev A Appendix A                                          |
| $\alpha_t$     | Thermal diffusivity air                             | [m²/s]                  | Calculation | 2,28E-05   | αt = Ka/(ρ cp)                                                                                                    | ED-103 Rev B Table 10                                            |
| $\beta_{Max}$  | Max Collection Efficiency                           | [-]                     | Calculation | 0,932      | $\beta Max = [1.4(K_0 - 1/8)^{-0.84}]/[1 + 1.4(K_0 - 1/8)^{-0.84}]$                                                                  | ED-103 Rev A Equation (8) - NASA/CR-2004-212875 Equation (3.13)  |
| C <sub>p</sub> | unit heat capacity of air                           | [-]                     | Calculation | 1006       | $cp = -2^{E-6} Tsurf^{+3} + 1.957^{E-3} Tsurf^{+2} - 5.986^{E-1} Tsurf + 1064$                                                       | From *Fundamentals Of Heat and Mass Transfer* Frank P. Incropera |
| С "            | unit heat capacity of water                         | [J/kg/K]                | Constant    | 4210       |                                                                                                    | ED-103 Rev A Table 10                                            |
| Е              | ratio of molecular weights of moist air and dry air | [-]                     | Constant    | 0,622      |                                                                                                    | ED-103 Rev A Table 10                                            |
| μ              | Absolute viscosity of air                           | [N.Sec/m <sup>2</sup> ] | Calculation | 1,71E-05   | $\mu = 4^{E-14} \operatorname{Tsurf}^{^3} - 6.743^{E-11} \operatorname{Tsurf}^{^2} + 7.821^{E-8} \operatorname{Tsurf} - 1.114^{E-8}$ | From "Fundamentals Of Heat and Mass Transfer" Frank P. Incropera |
| K <sub>a</sub> | Thermal Conductivity air                            | [watt/m/K]              | Calculation | 2,42E-02   | $K_a = -1.333^{E-10} \text{ Tsurf}^{3} + 6^{E-8} \text{ Tsurf}^{2} + 7.733^{E-5} \text{ Tsurf} + 1.3^{E-3}$                          | From *Fundamentals Of Heat and Mass Transfer* Frank P. Incropera |
| L evap         | latent heat of evaporation                          | [J/kg]                  | Constant    | 2264760    |                                                                                                    | ED-103 Rev A Table 10                                            |
| $L_f$          | latent heat of fusion                               | [J/kg]                  | Constant    | 334000     |                                                                                                    | ED-103 Rev A Table 10                                            |
| L <sub>s</sub> | latent heat of sublimation                          | [J/kg]                  | Constant    | 2805000    | (Not used in the spreadsheet)                                                                                                    |                                                                  |
| R              | Gas constant                                        | [J/kg.K]                | Constant    | 287        |                                                                                                    | ED-103 Rev A Table 10                                            |
| В              | Barometric Pressure                                 | [Pa]                    | Input       | 81202,6    |                                                                                                    | ED-103 Rev A Table 10                                            |
| d              | Cylinder Diameter                                   | [m]                     | Input       | 2,50E-02   |                                                                                                    | ED-103 Rev A Table 10                                            |
| d med          | Water Drop MVD                                      | [m]                     | Input       | 5,00E-05   |                                                                                                    | ED-103 Rev A Table 10                                            |
| m              | Liquid Water Content                                | [kg/m <sup>3</sup> ]    | Input       | 2,00E-04   |                                                                                                    | ED-103 Rev A Table 10                                            |
| T surf         | Average surface static temperature                  | [deg K]                 | Input       | 273,15     |                                                                                                    | ED-103 Rev A Table 10                                            |
| T inf          | Freestream static temperature                       | [deg K]                 | Input       | 268,15     |                                                                                                    | ED-103 Rev A Table 10                                            |
| $V_{inf}$      | Freestream air velocity                             | [m/s]                   | Input       | 113,18     |                                                                                                    | ED-103 Rev A Table 10                                            |
| D              | Coefficient of diffusion of water vapor in air      | [m²/s]                  | Calculation | 2,835E-05  | D=5.1(10-4) Tsurf 3/2 / B                                                                                                    | ED-103 Rev A Table 10                                            |
| E              | Total Collection Efficiency                         | [-]                     | Calculation | 0,926      | $E = K/(K + H_E)$                                                                                                    | ED-103 Rev A Table 10                                            |
| h              | Average Heat Transfert Coefficient                  | [W/m²/K]                | Calculation | 306,19     | h=Nu <sub>d</sub> Ka / d                                                                                                    | ED-103 Rev A Table 10                                            |
| < > Us         | ser's Interface LW Test Matrix App D                | Test Mat                | ix User     | 's Guide C | alculations 🕘 : 🖣                                                                                                    |                                                                  |

In "Standard Conditions", the User is not supposed to change any parameter, therefore, this Excel Sheet is protected against any change, except for "Expert Users" who have the possibility to change some few parameters as described here after.

## 5.1. Average Surface Temperature

For "Expert Users" only, the parameter (Tsurf) can be modified if needed for some specific application. The ED-103A default value for Tsurf is 273.15 deg K and should not be changed unless justified.

| T surfAverage surface static temperature[deg K]Input273,15 |
|------------------------------------------------------------|
|------------------------------------------------------------|

# 5.2. Optional App O IWT Parameters: MVD, LW-100+, LW-500+

All the Discrimination time calculations are based on the regulatory Appendix O drop distributions (Standard Conditions). It shall be recognized that Icing Wind Tunnel (IWT) are not able to reproduce exactly these water drop distributions, therefore, in order to satisfy IWT operations, the Calculations Sheet provides the capability to enter "Custom Values" with specific MVD, LW-100+ or LW-500+ parameters and calculate the relevant Discrimination Time for this particular App O drop distribution, see Figure below with "Custom Values" in GREEN.

| D med      | Water Drop MVD ( subset of drops > 100 µm) | [m]                  | Input | 2,20E-04 | ← App O standard value if the custom value is not specified.   Custom Value → | 220 µm     |  |  |
|------------|--------------------------------------------|----------------------|-------|----------|-------------------------------------------------------------------------------|------------|--|--|
| m'         | LWC contained by drops > 100 µm            | [kg/m <sup>3</sup> ] | Input | 1,20E-04 | ← App O standard value if the custom value is not specified.   Custom Value → | 0,120 g/m3 |  |  |
|            |                                            |                      |       |          |                                                                               |            |  |  |
| D' med     | Water Drop MVD ( subset of drops > 500 µm) | [m]                  | Input | 6,00E-04 | ← App O standard value if the custom value is not specified.   Custom Value → | 600 µm     |  |  |
| <i>m''</i> | LWC contained by drops > 500 µm            | [kg/m <sup>3</sup> ] | Input | 8,00E-05 | ← App O standard value if the custom value is not specified.   Custom Value → | 0,080 g/m3 |  |  |

WARNING : In "Standard Conditions", the "Custom Values" shall be EMPTY

# 6. MODIFY and RECALCULATE the "LW Test Matrix" Sheet

The **LW Test Matrix** Sheet contains all the test conditions of the AIRCRAFT and ROTORCRAFT Test Matrices for **Liquid Water conditions** as referenced in TABLE 8 of ED-103 or TABLE 1 of AS5498.

If the results of the Critical Point Analysis (CPA) require test conditions modifications, the INPUT parameters highlighted by the green rectangles with red borders can be modified according to the results of the CPA. Each input cell is self-documented and is highlighted in YELLOW when filled with invalid parameter.

In this Test Matrix, 10 empty lines are provided if the CPA requires more test points than those specified by ED-103 / AS5498.

# The results of the TABLE are NOT RECALCULATED AUTOMATICALLY, it is necessary to press the button "UPDATE" to recalculate the results corresponding to the new INPUT parameters.

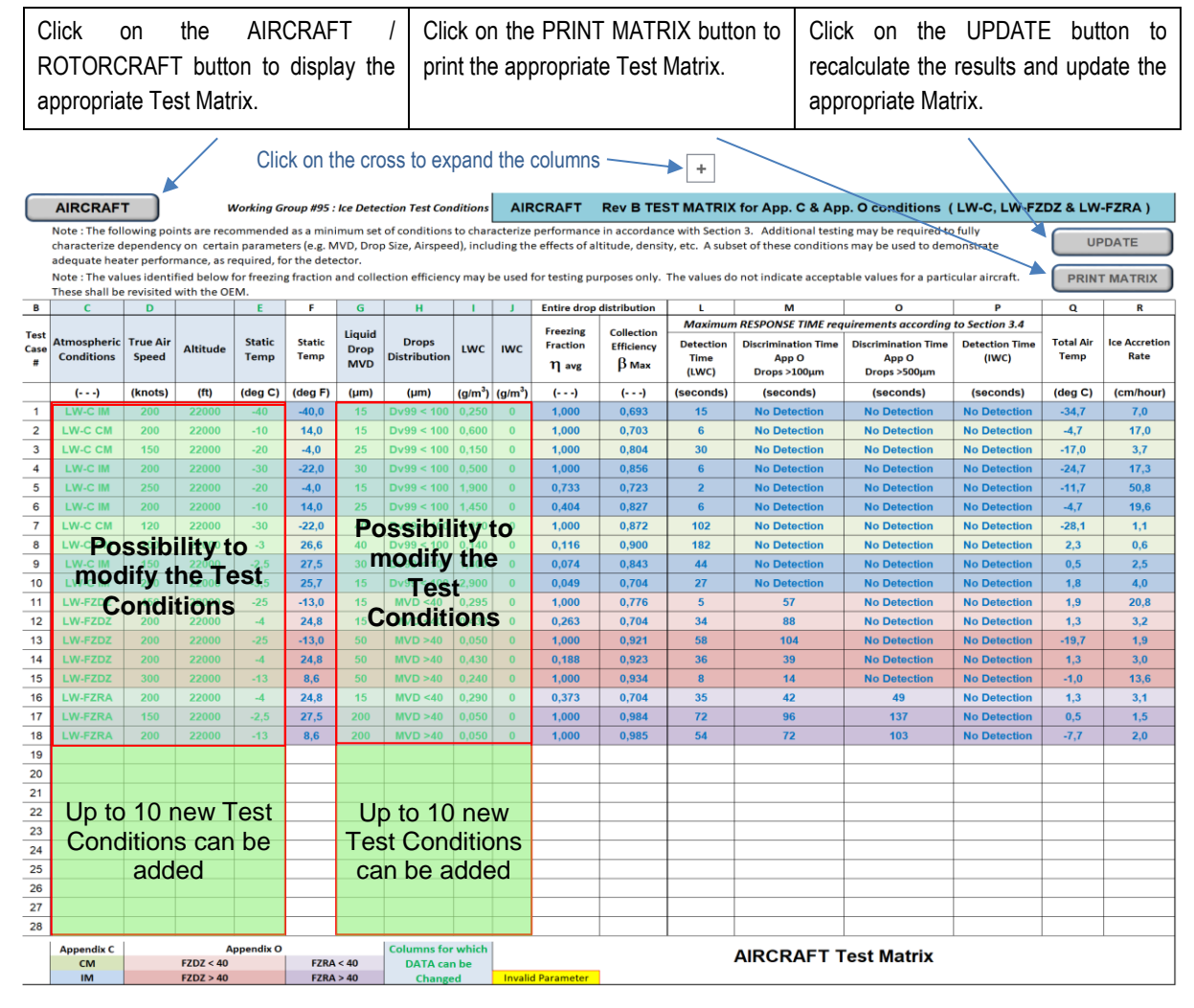

Just above Column L (Detection Time) there is a cross [ X ], by clicking on the cross the columns expands showing the LW-100+, Freezing Fraction<sub>(LW100)</sub>, Collection Efficienty<sub>(LW100)</sub>, LW-500+, Freezing Fraction<sub>(LW500)</sub>, Collection Efficienty<sub>(LW500)</sub>.

# 6.1. UPDATE LW Test Matrix and Altitude Options – ED-103 Rev B ONLY

When the UPDATE function is activated, three Altitude options are proposed, Opt 1: Alt = Constant =  $22\ 000\ ft$ , Opt 2: Alt = Maximum Altitude value considering the SAT value, Opt 3: Alt = Altitude value from the list of test points.

For Opt 2, when the SAT value does not allow the calculation of the Altitude, a Warning indicates it.

# 7. MODIFY and RECALCULATE the "App D Test Matrix" Sheet

The **App D Test Matrix** Sheet contains all the test conditions of the AIRCRAFT and ROTORCRAFT Test Matrix for **GLACIATED or MIXED conditions** as referenced in TABLE 9 of ED-103 or TABLE 2 of AS5498.

If the results of the Critical Point Analysis (CPA) require test conditions modifications, the INPUT parameters highlighted by the yellow rectangles with red borders can be modified according to the results of the CPA. Each input cell is self-documented and is highlighted in YELLOW when filled with invalid parameter.

In this Test Matrix, 10 empty lines are provided if the CPA requires more test points than those specified by ED-103 / AS5498.

# The results of the TABLE are NOT RECALCULATED AUTOMATICALLY, it is necessary to press the button "UPDATE" to recalculate the results corresponding to the new INPUT parameters.

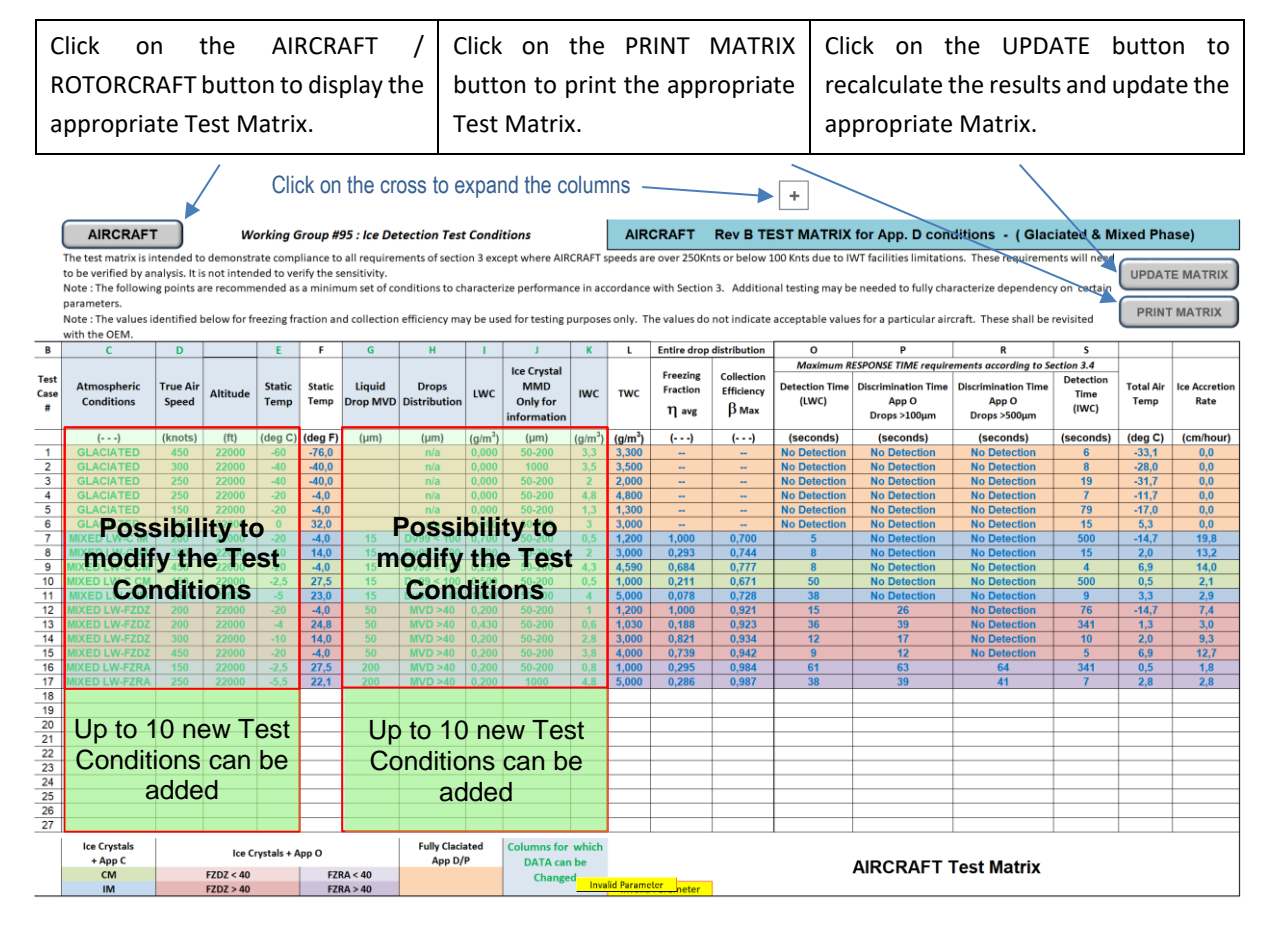

Just above Column L (Detection Time) there is a cross [ X ], by clicking on the cross the columns expands showing the LW-100+, Freezing Fraction<sub>(LW100)</sub>, Collection Efficienty<sub>(LW100)</sub>, LW-500+, Freezing Fraction<sub>(LW500)</sub>, Collection Efficienty<sub>(LW500)</sub>.

# 7.1. UPDATE LW Test Matrix and Altitude Options – ED-103 Rev B ONLY

When the UPDATE function is activated, three Altitude options are proposed, Opt 1: Alt = Constant =  $22\ 000\ ft$ , Opt 2: Alt = Maximum Altitude value considering the SAT value, Opt 3: Alt = Altitude value from the list of test points.

For Opt 2, when the SAT value does not allow the calculation of the Altitude, a Warning indicates it.